# توص ةباوب يف يتوصلا ديربلا تارايخ ةرادإ مدختسملا

#### تايوتحملا

| <u>قمدق مل ا</u>                                  |
|---------------------------------------------------|
| <u>قيساسأل اتابل طتمل ا</u>                       |
| <u>تابا,طتما,ا</u>                                |
| <u>قمدختسمل تانوكمل </u>                          |
| <u>قيساسأ تامولعم</u>                             |
| <u>مدختسما،ا توص قباوب ىل الوصول،ا دنع تارايخ</u> |
| <u>ةل ص تاذ تامول عم</u>                          |

## ةمدقملا

اەنم لك نيوكتل تانايبلا قفدتو User Voice Portal تارايخ دنتسملا اذه فصي.

ةىساسألا تابلطتملا

تابلطتملا

:ةيلاتا عيضاوملاب ةفرعم كيدل نوكت نأب Cisco يصوت

مدختسملل يتوصلا ديربلا ةزيم نيوكت •

ةمدختسملا تانوكملا

ةيلاتلا ةيداملا تانوكملاو جماربلا تارادصإ ىلإ دنتسملا اذه يف ةدراولا تامولعملا دنتست:

- Webex ربع لاصتالا
- Webex ربع لاصتالاً مدختسم

ةصاخ ةيلمعم ةئيب يف ةدوجوملا ةزهجألاا نم دنتسملا اذه يف ةدراولا تامولعملا ءاشنإ مت. تناك اذإ .(يضارتفا) حوسمم نيوكتب دنتسملا اذه يف ةمدختسُملا ةزهجألا عيمج تأدب رمأ يأل لمتحملا ريثأتلل كمهف نم دكأتف ،ليغشتلا ديق كتكبش.

## ةيساسأ تامولعم

تامدخلا ىلا لوصولل نييئاەنلا نيمدختسملل لوخد ةطقن ةيتوصلا ةباوبلا رفوت مسالا ليجستو ةيتوصلا ةلسارملا لثم فتاه ةهجاو يأ ربع اەنيوكتو اەمادختساو رورملا زمر فرط لك مدختسي .فتاه يأ نم ةيتوصلا ةباوبلا ىلإ لوصولا نكمي .صصخملا .ەب ةصاخلا تامدخلا ةمئاق ىلإ لوصولل ەب صاخلا نيوكتلا لباقلا

## مدختسملا توص ةباوب ىلإ لوصولا دنع تارايخ

ىلع كمسا بيحرت ليجستو رورم زمر نييعت ىلإ جاتحت ،مدختسملا توص لخدم ىلإ لوصولل لقألا

مدختسملا ةلسارم لخدم لاخدإل

- ةيتوصلا كتباوبب لاصتالاا 1. ةوطخلا
- .(#) ەينجلا حاتڧمب اعوبتم ،(مدختسملا قحلم ،ةداع) ديربلا ةبلع ڧرعم لخدأ .2 ةوطخلا
- .كب صاخلا رورملا زمر لخدأ .3 ةوطخلا

يتوصلا ديربلا ةمئاق تارايخب ةبلاطملا أدبت .4 ةوطخلا.

ةيتوصلا ديربلا ةبلع ىلإ لوصولل 1 ىلع طغضا .5 ةوطخلا.

(ةيلعافتلا ةيتوصلا ةباجتسالا) IVR تارايخ

- ةلاسر ليغشت (1)
  - درلا ةلاسر (1) 🛛
    - ليجستلا ءاەنإ (#) 🔹
    - يلاحلا درلا رييغت (1) 🕤
    - يلاحلا درلا يل عامتسالا '2' 🗉
    - لصتملا ىلإ در لاسراٍ '3' 🗉
    - لجاعلا رشۇملا حسم/عضو '6' 🛛
    - يرسلا رشۇملا حسم/نييعت '7' 🜼
  - ەيجوت ةداعإ ةلاسر '2' ⊸
    - يئاەنلا ليجستلا '3' ∍
    - عيزوتلا ةمئاق ديدحت (1) 🗉
    - ةددحملا عيزوتلا ةمئاق ةعجارم `2' 🗉
    - ةددحملا عيزوتلا ةمئاق ىل اللهاسر لاسرا '3' 🗉
    - ةيلاحلا ةلاسرلا/ةمدقملا رييغت '1' 🗉
    - ةيلاحلا ةلاسرلا/ةمدقملا ىلإ عامتسالا '2' 🗉
    - صخشلا ىلإ لاسرإ '3' ∍
    - ةعومجملا ءاضعأ عيمج ىلإ لاسرإ (4) 🗉
    - عيزوتلا ةمئاق ىلإ لاسرا (5) 🗉
    - لجاعلا رشۇملا حسم/عضو '6' 🛛
    - يرسلا رشۇملا حسم/نييعت '7' 🛛
  - ةلااسرلا ظفح (#) •
  - ةلاسر ليغشت (2) •
  - ةقباسلا ةلاسرلا '4' •
  - ليغشت فلغم (5) •
  - ةيلاتان قلاسرلا (6)
  - ةلااسرلا فذح (7) •
  - لئاسرلل ةيفاضإ تارايخ '9' •
- ةلوغشملا ةيحتلا رييغت (2) •

- ليجستلا ءاەنإ (#) 🛛
- ديدج بيحرت ليجست (1) •
- ةيلاحلا ةيحتلا ىلإ عمتسا (2) •
- ماظنلل يصارتفالا بيحرتلا يلا قدوعلا (3)
- تاباجإلاب بيحرت يأ رييغت مدع (3)
  - ليجستلا ءاهنإ (#) 🛛
  - ديدج بيحرت ليجست (1) •
  - ةيلاحلا ةيحتلا ىلإ عمتسا (2) •
  - ماظنلل يضارتفالا بيحرتلا ىل اٍ مَدوعلا (3)
- ةدتمملا ةيحتلا رييغت (4)
  - ليجستلا ءاهنإ (#) 🔹
  - ةديعبلا ةيحتلا طيشنت (1) •
  - ةديعبالا ةيحتالا طيشنت ءاغلإ (2)
  - ديدج بيحرت ليجست (3) •
  - ةيلاحلا ةيحتلا ىلإ عمتسا (4) •
- ةلااسر ءاشنإ (5)
  - ةيلاحلا ةلاسرلا/ةمدقملا رييغت '1' ·
    - يئاەنلا ليجستلا '3' ∍
  - ةيلاحلا ةلاسرلا/ةمدقملا ىل عامتسالا '2'
  - صِخشلا يلإ لاسراٍ '3' ∍
  - ةعومجملا ءاضعأ عيمج ىلإ لاسرا (4) 🐳
  - عيزوتلا ةمئاق يلإ لاسرا (5) 🗉
    - عيزوتلا ةمئاق ديدحت (1) 🗉
    - ةددحملا عيزوتلا ةمئاق ةعجارم `2' 🗉
    - ةددحملا عيزوتلا ةمئاق ىلإ ةلاسر لاسراٍ '3' 🗉
  - لجاعلا رشۇملا حسم/عضو '6' 🜼
  - يرسلا رشۇملا حسم/نييعت '7' 🜼
- لئاسرلا ةفاك فذح (7)
  - فذحلا ديكأت (1) •
  - (\*) فذحلا ا

مدختسملل ةيتوصلا ةلسارملل لماكلا قفدتلا ططخملا اذه حضوي.

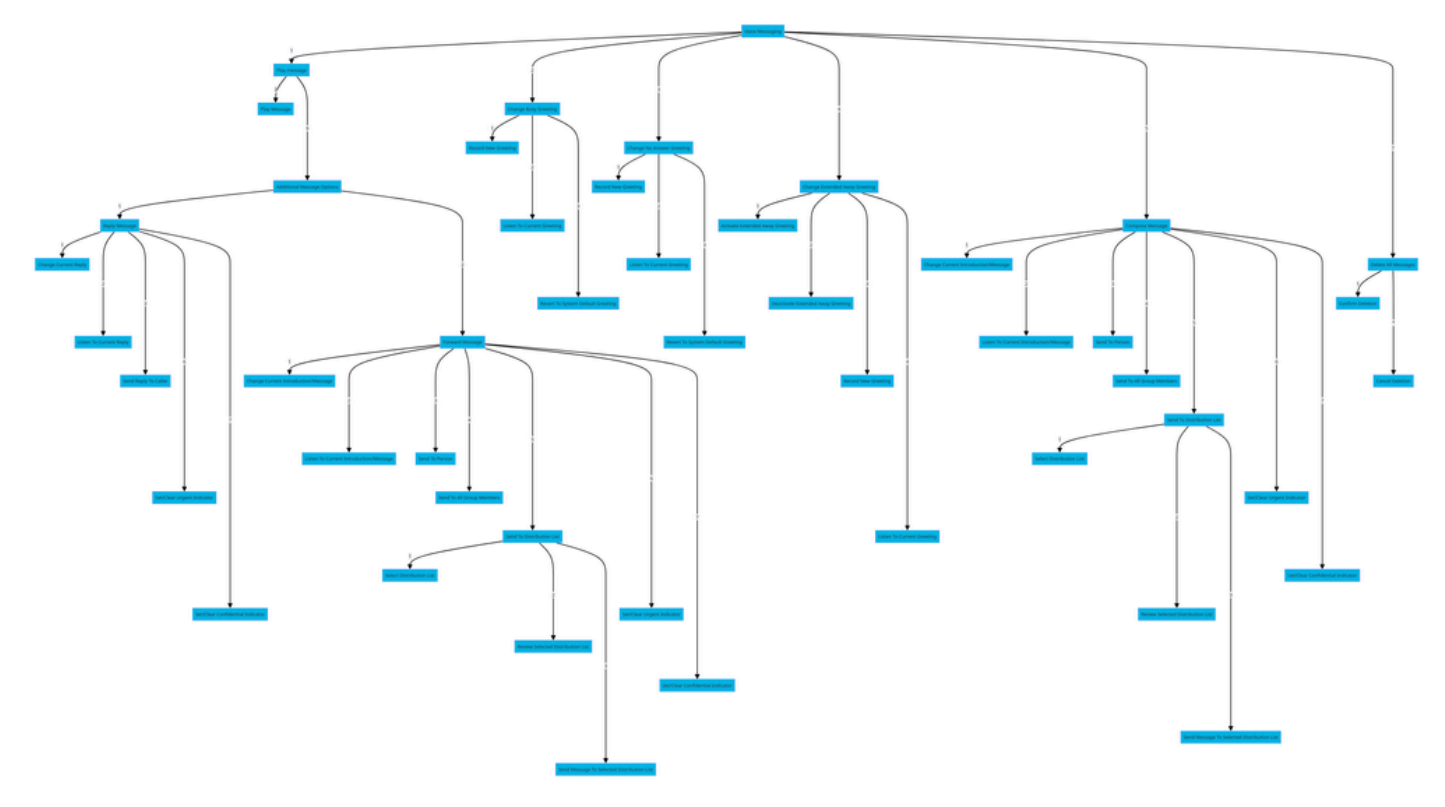

ةمئاقلا رماوأ ةرجش

## ةلص تاذ تامولعم

• <u>Webex تاملاكم مدختسمل اهتراداو يتوصلا ديربلا تادادعا نيوكت</u>

ةمجرتاا مذه لوح

تمجرت Cisco تايان تايانق تال نم قعومجم مادختساب دنتسمل اذه Cisco تمجرت ملاعل العامي عيمج يف نيم دختسمل لمعد يوتحم ميدقت لقيرشبل و امك ققيقد نوكت نل قيل قمجرت لضفاً نأ قظعالم يجرُي .قصاخل امهتغلب Cisco ياخت .فرتحم مجرتم اممدقي يتل القيفارت عال قمجرت اعم ل احل اوه يل إ أم اد عوجرل اب يصوُتو تامجرت الاذة ققد نع اهتي لوئسم Systems الما يا إ أم الا عنه يل الان الانتيام الال الانتيال الانت الما